# COMMENT SUSPENDRE UN ABONNEMENT ANNUEL ?

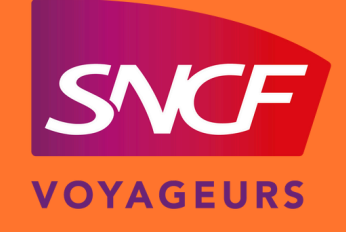

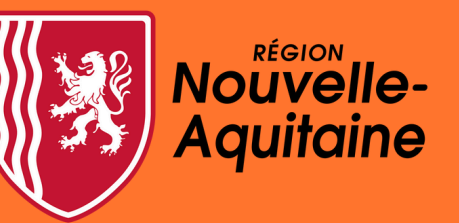

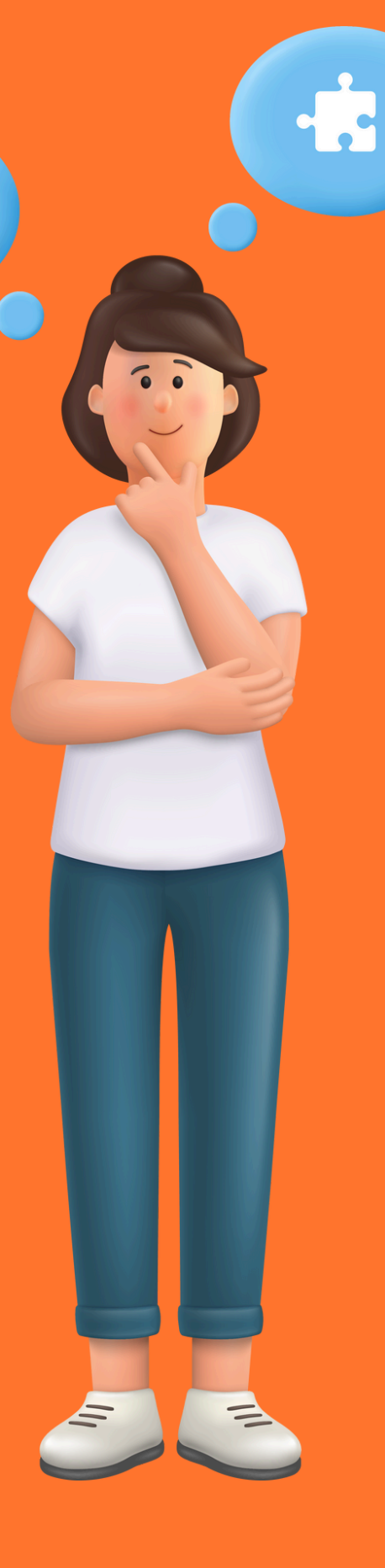

 $\mathbf{Q}_{\phi}$ 

## AVANT DE COMMENCER MES DÉMARCHES, JE M'ASSURE D'AVOIR :

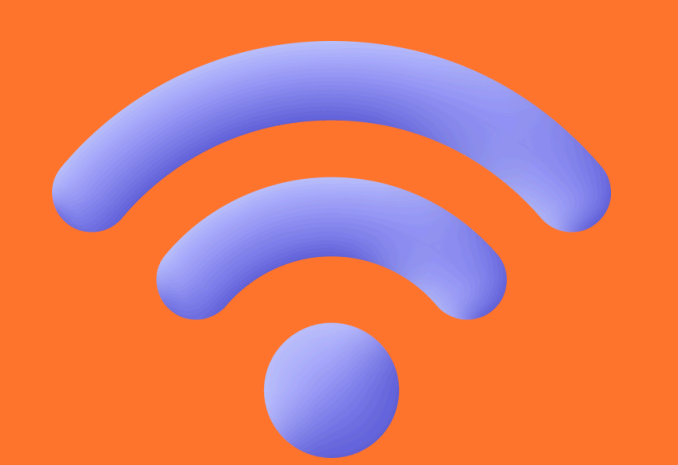

#### Une connexion internet

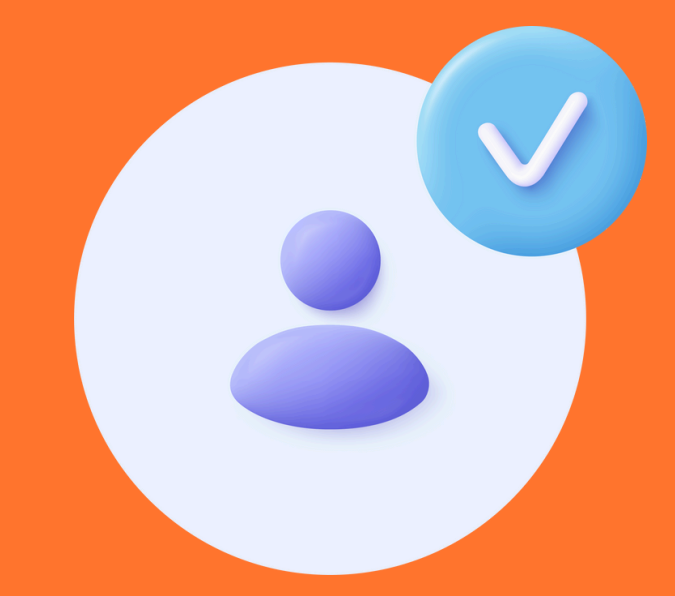

Avoir un abonnement annuel en prélèvement mensuel qui a débuté

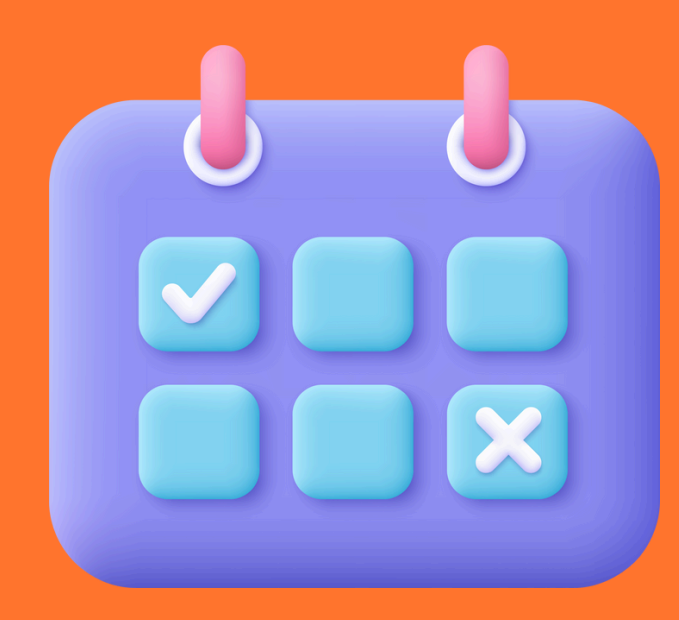

Réaliser la démarche avant le 25 du mois précédent la date de suspension souhaitée JE VAIS SUR MON COMPTE ABONNÉ ANNUEL AVEC L'ABONNEMENT QUE JE SOUHAITE SUSPENDRE

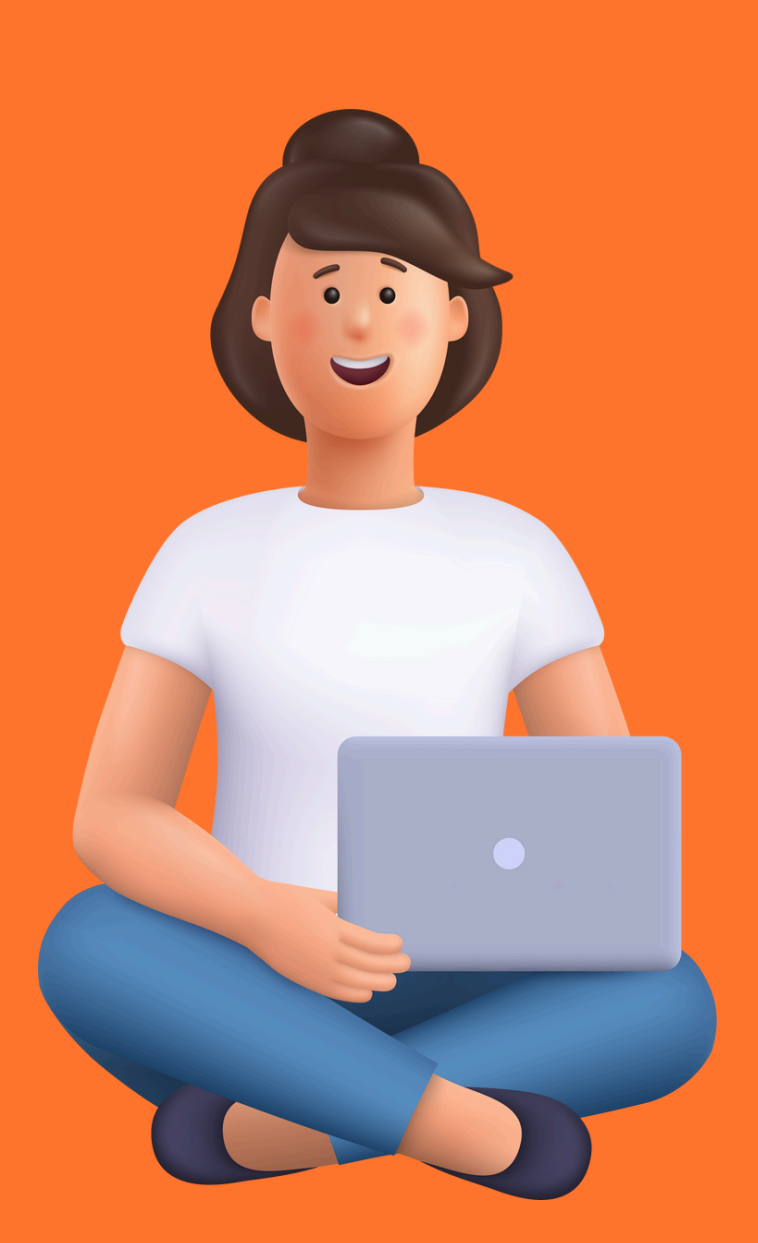

## JE ME RENDS SUR LE SITE TER NOUVELLE-AQUITAINE

| Google | sncf ter nouvelle-aquitaine                                                                                                    | × 🌷 💽 🔍                             |
|--------|----------------------------------------------------------------------------------------------------|-------------------------------------|
|        | Images Contact Abonnement Carte Info trafic He                                                                                                    | oraires Appli Assistant             |
|        | Environ 4 130 000 résultats (0,27 secondes)                                                                                                    |                                     |
|        | SNCF Voyageurs<br>https://www.ter.sncf.com > nouvelle-aquitaine                                                                                                    |                                     |
|        | SNCF TER Nouvelle-Aquitaine - Horaires, info trafic<br>Retrouvez toutes les informations du réseau TER Nouvelle-Aquitaine : h<br>trafic en temps réel, achats de billets, offres et services en | c, achat de<br>noraires des trains, |
|        | Rechercher un horaire<br>Retrouvez les horaires de vos trains TER Nouvelle-Aquitaine                                                                                                    |                                     |
|        | Rechercher une fiche horaire<br>Consultez l'ensemble des fiches horaires, travaux et tous les                                                                                                   |                                     |
|        | Info trafic, horaires modifiés<br>Il s'agit de : La construction de la passerelle ferroviaire. Du 2                                                                                             |                                     |
|        | Tous les chennensents                                                                                                    |                                     |

## JE ME CONNECTE À MON ESPACE CLIENT

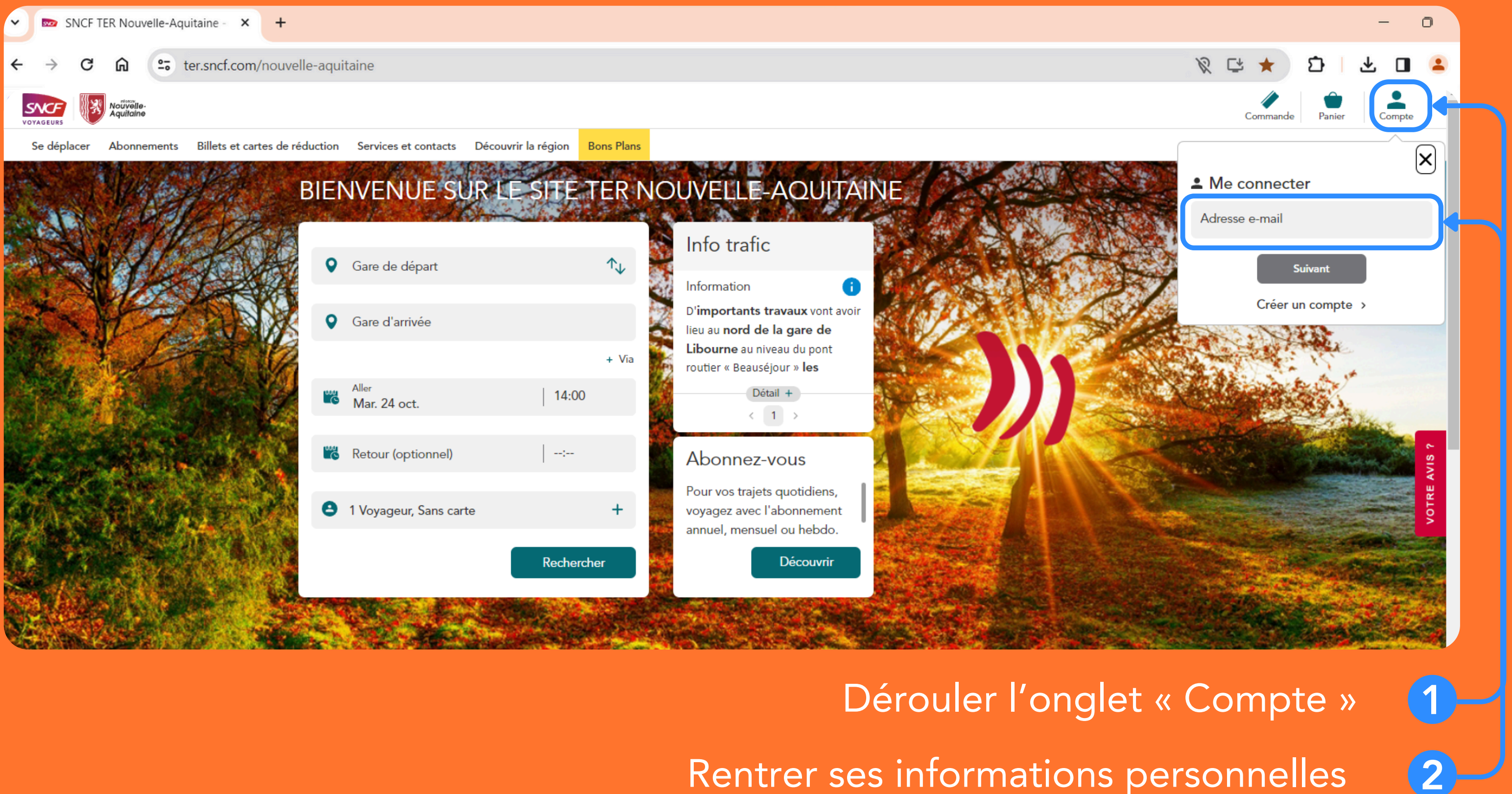

| • | SNCF 1          | TER Nouvelle-Aquitaine - × +    |
|---|-----------------|---------------------------------|
| ÷ | $\rightarrow$ C | ter.sncf.com/nouvelle-aquitaine |
| s | NCF             | Nouvelle-<br>Aquitaine          |

|                                                                                                    |   |                                                                                                    |   | N - | ^ |  |    |
|----------------------------------------------------------------------------------------------------|---|----------------------------------------------------------------------------------------------------|---|-----|---|--|----|
| pace client                                                                                                    |   |                                                                                                    |   |     |   |  | Co |
| Mes abonnements                                                                                                    |   | Mon compte                                                                                                    |   |     |   |  |    |
| <ul> <li>Actif le 01/11/2023</li> <li>Pass Abonné Annuel</li> <li>Abonnement N°AQUUF1300001395</li> <li>M. Sncf Client</li> </ul> | > | M. Sncf Client<br>12/10/1986<br>Référence client<br>000000371                                                                                                  |   |     |   |  |    |
| <ul> <li>Actif le 01/11/2023</li> <li>Pass Abonné Annuel</li> <li>Abonnement N°AQUUF1300001394</li> <li>M. Sncf Client</li> </ul> | > | Coordonnées<br>client.naqter@gmail.com<br>0600000000<br>Adresse postale<br>01 Rue sncf, 33000 Bordeaux                                                         |   |     |   |  |    |
| <ul> <li>Actif le 01/11/2023</li> <li>Pass Abonné Annuel</li> <li>Abonnement N°AQUUF1300001379</li> </ul>                         | > | <u>Voir plus</u>                                                                                                    |   |     |   |  |    |
| M. Ded De                                                                                                    |   | Besoin d'aide ?                                                                                                    |   |     |   |  |    |
| <b>Pass Abonné Annuel</b><br>Abonnement N°AQUUF1300001377<br>M. Sncf Client                                                       | > | Contacter le centre de relation<br>client régional<br>Le centre de relation client est là pour vous aider.<br>De 08h00 à 18h00 du lundi au vendredi. Fermé les | > |     |   |  |    |

Sélectionner l'abonnement 🥏 concerné par votre souhait de suspension

### JE ME RENDS SUR L'ONGLET « ABONNEMENT »

| SNCE TER Nouvelle-Aquitaine - X +                          |                                                                                                    |
|------------------------------------------------------------|----------------------------------------------------------------------------------------------------|
|                                                            |                                                                                                    |
| ← → C ⋒                                                    |                                                                                                    |
| 🗘 Accueil   Microsoft 🤹 SHAREPOINT 📼 SNCF TER 🕜 CANVA 😝 F/ | ACEBOOK 🔞 INSTAGRAM 📓 X 🚯 INTRANET SNCF 🔥 TIKTOK ADS 💉 TO DO                                               |
| SNCF Nouvelle-<br>Aquitaine                                |                                                                                                    |
|                                                            |                                                                                                    |
|                                                            | Won abonnement                                                                                             |
|                                                            | ✓ Actif depuis le 01/11/2023                                                                               |
|                                                            | BORDEAUX ST JEAN - Libourne                                                                                |
|                                                            | Voir les conditions générales de mon abonnement 🗹                                                          |
|                                                            | Yous souhaitez modifier votre trajet, votre prestation ou votre classe de transport ? Nous vous invitons à |
|                                                            | résilier votre abonnement et à en souscrire un nouveau, sans frais.                                        |
|                                                            | Votre abonnement sera reconduit tacitement le 31/10/2024                                                   |
|                                                            |                                                                                                    |
|                                                            | Dejamont                                                                                                   |
|                                                            | Palement                                                                                                   |
|                                                            | 76,10 € par mois<br>Paiement par prélèvement mensuel (SEPA)                                                |
|                                                            | Gérer mon moyen de paiement                                                                                |
|                                                            | onner                                                                                                    |
|                                                            |                                                                                                    |
|                                                            | Suspension de mon abonnement                                                                               |
|                                                            | Vous pouvez suspendre votre abonnement à tout moment au minimum 2<br>24 mois.                              |
|                                                            | Suspendre                                                                                                  |
|                                                            |                                                                                                    |
|                                                            |                                                                                                    |
|                                                            |                                                                                                    |
| Cliquer sur « Suspen                                       | dre » ———                                                                                                  |
|                                                            |                                                                                                    |

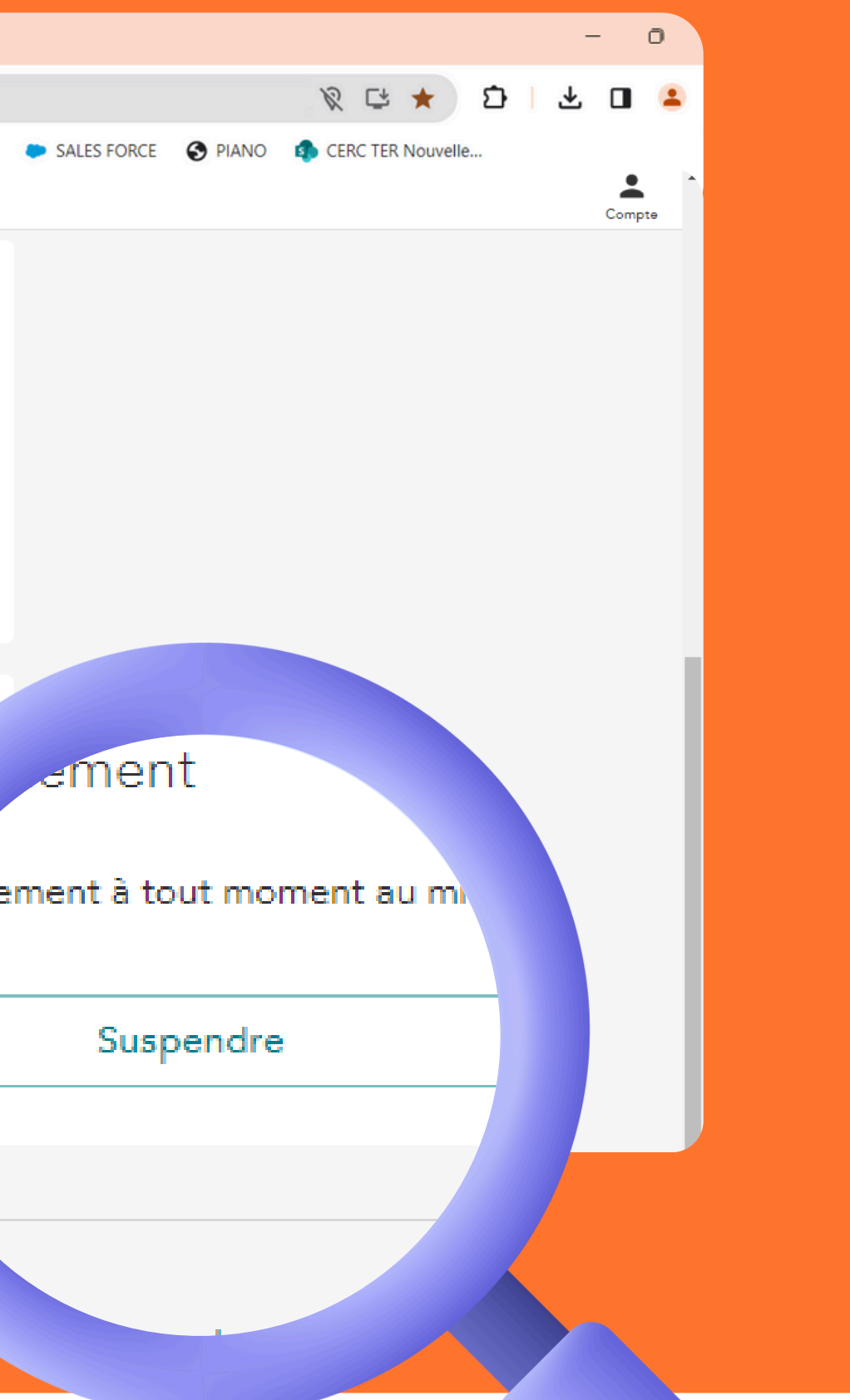

| ✓ Actif d                 | Jepuis le 01/11/2023                                                                                                    |          |
|---------------------------|----------------------------------------------------------------------------------------------------|----------|
| BORDEA                    | UX ST JEAN 🛶 Libourne                                                                                                    |          |
| Seconde                   | classe <u> <i>f</i>Émission CO2</u>                                                                                                    |          |
|                           | Voir les conditions générales de mon abonnement 🗹                                                                                                    |          |
| i Vou<br>rési             | is souhaitez modifier votre trajet, votre prestation ou votre classe de transport ? Nous vous invitons à<br>lier votre abonnement et à en souscrire un nouveau, sans frais.                                                                                                    |          |
| e vo                      | ×                                                                                                    |          |
|                           | Suspension de mon abonnement                                                                                                    |          |
| Paiem                     | Votre abonnement sera suspendu à partir du 01/12/2023 pour une durée<br>minimum de 2 mois.                                                                                                    |          |
| <b>76,10</b> :<br>Paiemen | Vous pourrez demander la reprise de votre abonnement depuis votre espace<br>client. Pensez à effectuer cette demande avant le 25 du mois pour une prise<br>en compte dès le mois suivant. La reprise de votre abonnement vous<br>réabonne pour 12 mois. En l'absence de reprise, votre abonnement sera<br>automatiquement résilié le 01/12/2025. | - Clique |
|                           | Annuler                                                                                                    |          |
| Suspe                     | nsion de mon abonnement                                                                                                    |          |
| Vous pou<br>24 mois.      | vez suspendre votre abonnement à tout moment au minimum 2 mois et au maximum                                                                                                    |          |
|                           | Suspendre                                                                                                    |          |

### sur « Confirmer »

# MON ABONNEMENT EST SUSPENDU

#### Suspension de mon abonnement

Suspension réalisée avec succès !

La demande sera prise en compte à partir du 01/12/2023.

Un mail de confirmation vous a été envoyé.

Retour

#### Un message de confirmation de suspension valide la réussite de la manipulation

A partir de la date souhaitée de suspension, le voyageur ne pourra plus emprunter le train avec cet abonnement. Il faut réactiver l'abonnement pour voyager. Suivre le tutoriel « Réactiver un abonnement suspendu »

 $\oslash$ 

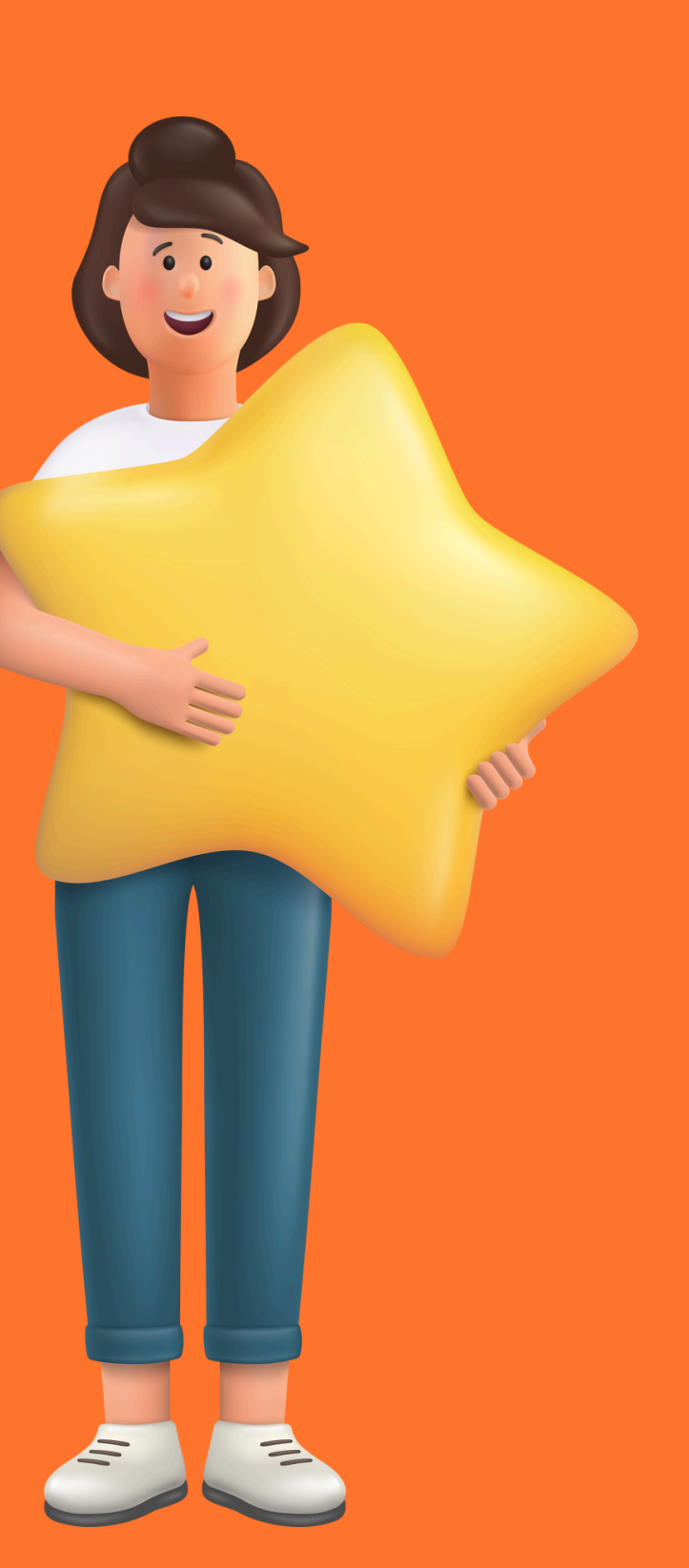